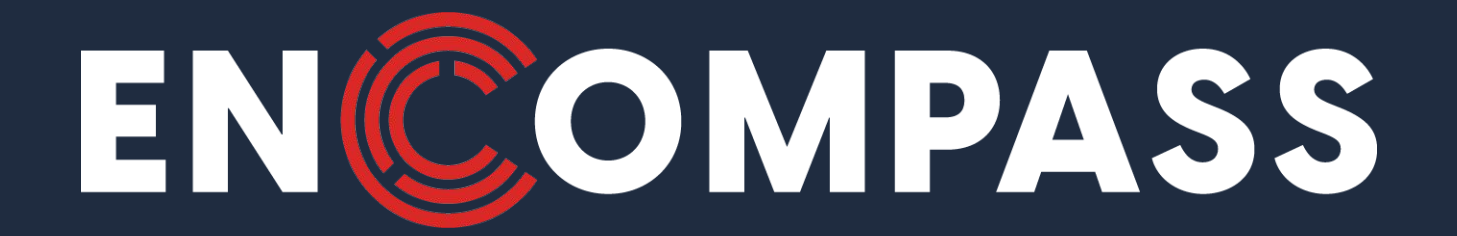

## DSDLink Sign-up

**To Pay Encompass** 

© Copyright 2022 Encompass. All rights reserved. All trademarks and service marks are the properties of their respective owners.

|                | DSDLINK |  |
|----------------|---------|--|
|                | SIGN UP |  |
| 🖂 Email        |         |  |
| Full Name      |         |  |
| & Mobile Phone |         |  |
|                | Sign Up |  |

**STEP 1:** 

Create an account to Sign-up in DSDLink.com

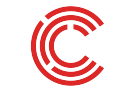

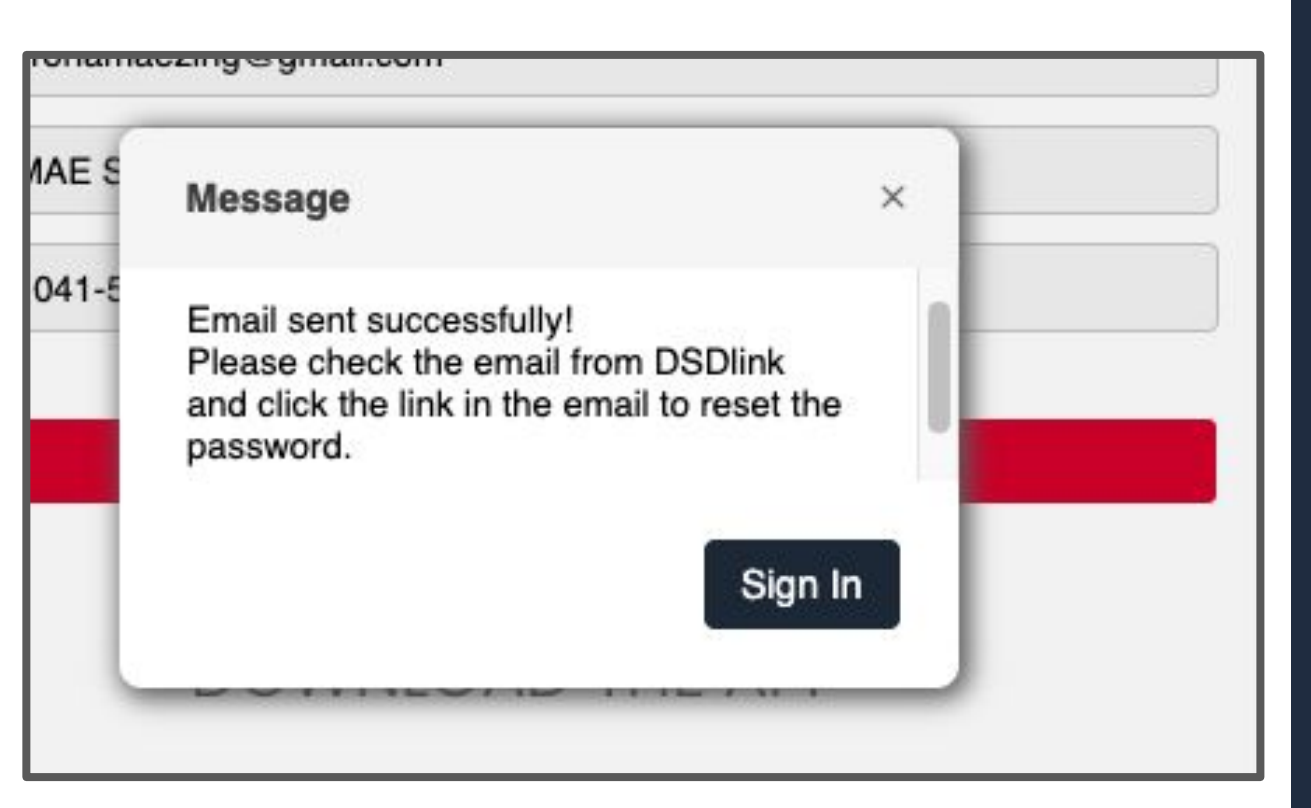

## **STEP 2:**

You will receive an email from info@DSDlink.com to reset your password.

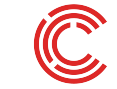

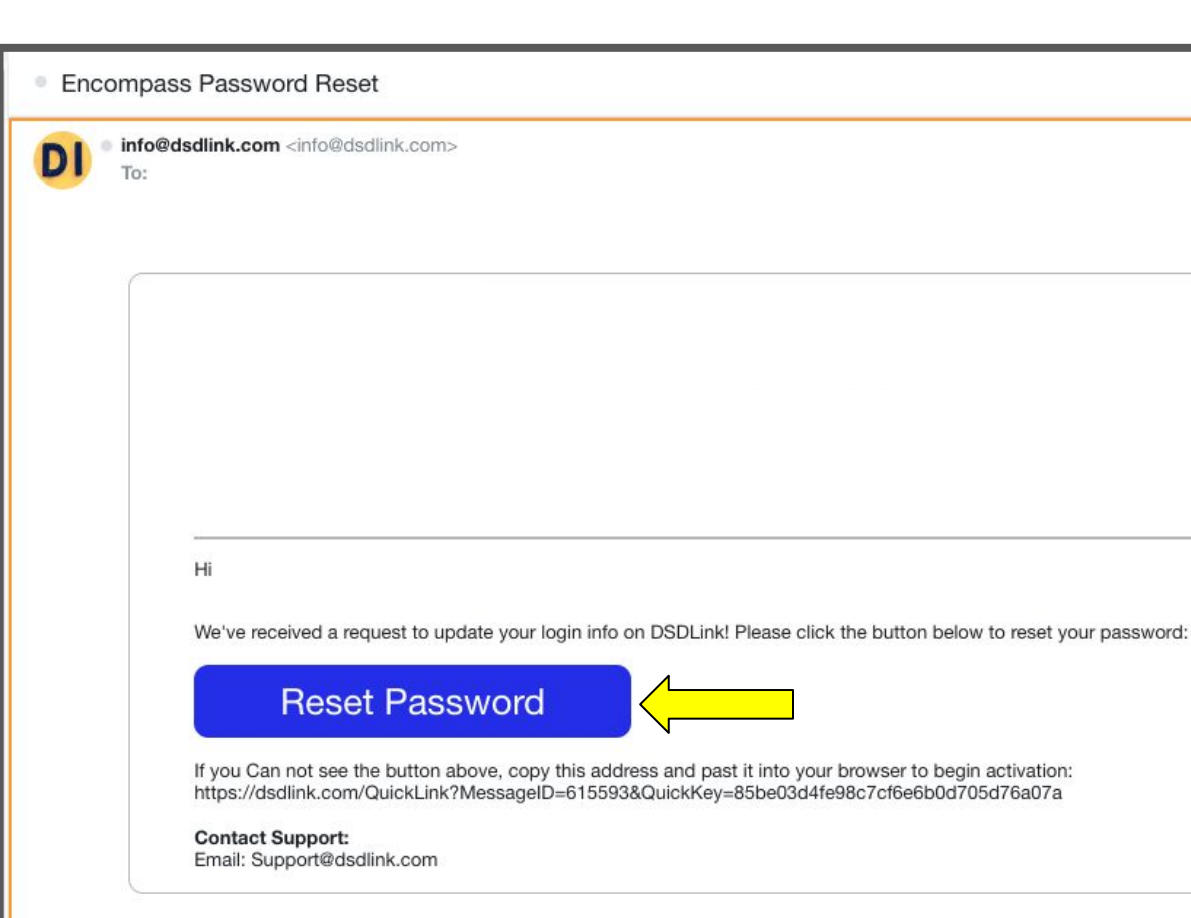

You received this email to let you know about important changes to your Encompass Account. 2022 Encompass Technologies, Inc., 420 Linden Street, Fort Collins, CO 80524, USA

## NOTE:

 Corporate email accounts can take up to 10 mins to receive

## Also check spam folder

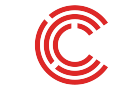

### Set Password

Warning: Your password has expired and must be modified before you can use the Encompass system. This updates the password for all Encompass systems.

User name

New password

۲

Password must:

Be between 8 and 64 Characters

. Not be the same as the username

Not repeat 3 consecutive letters (like 'aaa')

Confirm Password 
Set Password

## NOTE:

Click on Set Password and you will be redirected to the DSDLink homepage to attach your business

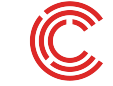

# Attach your Business

**Please refer to arrowed selections below** 

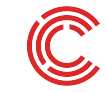

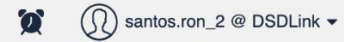

### Select Business •

Manage business information

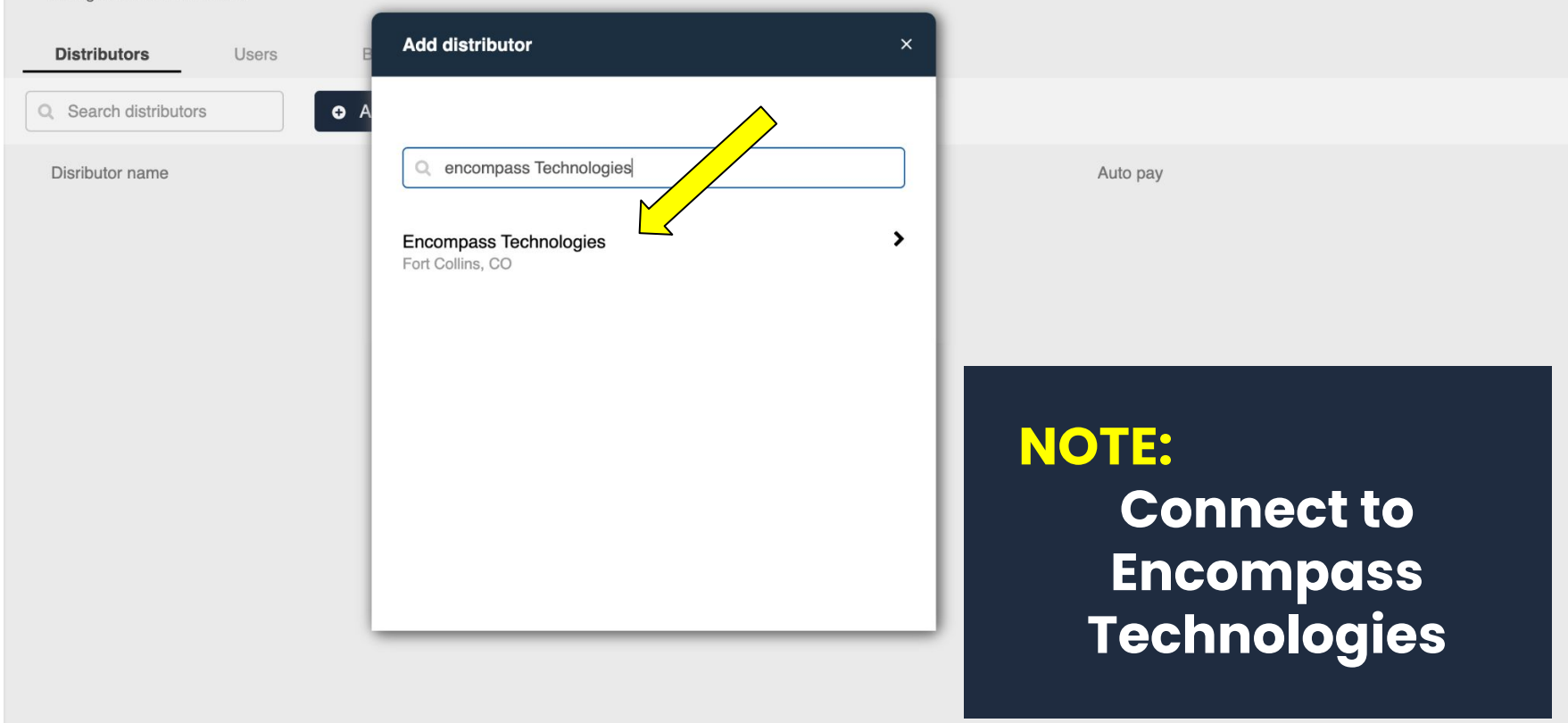

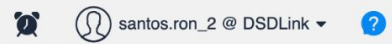

| Manage business information                               |                                                                                                    |  |
|-----------------------------------------------------------|----------------------------------------------------------------------------------------------------|--|
| Distributors     Users       Q. Search distributors     C | Add distributor ×                                                                                                    |  |
| Disributor name                                           | Encompass Technologies     Fort Collins, CO     Auto pay                                                                                                    |  |
|                                                           | <ul> <li>Enter this information to verify that you are a customer.<br/>You can find this information on any delivered invoice<br/>number from Encompass Technologies.</li> </ul> |  |
|                                                           | Customer ID Any invoice number                                                                                                    |  |
|                                                           | Cancel Connect to Distributor                                                                                                    |  |
|                                                           |                                                                                                    |  |

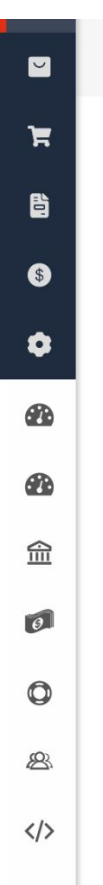

Shopping products for 🛤 Encompass Technologies

### Ordering is unavailable for your distributors

You don't have any distributors set up to accept orders on DSDLink. If you think this is an error, contact your distributor.

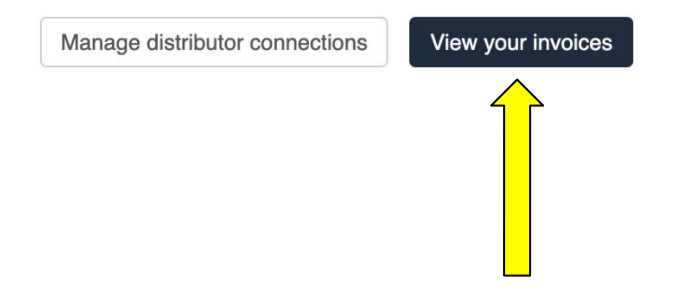

| <ul> <li>Orders</li> <li>Invoices</li> <li>Manage</li> <li>Distributor Ordering -<br/>Portal</li> </ul> | All Invoices       Unpaid (12)       Due this week (4)       Mark Invoice/s and Pay         All Filters •       DeliveryDate: >= 10/11/2021       this week (4)       this week (4)         2 invoices selected       Pay \$7,207.20       this week (4)       this week (4) |               |                 |                    |                             |            |  |  |  |
|----------------------------------------------------------------------------------------------------|----------------------------------------------------------------------------------------------------|---------------|-----------------|--------------------|-----------------------------|------------|--|--|--|
| Support +                                                                                               | Invoice Num                                                                                                    | Delivery Date | Due Date PO Num | Product Group      | Open Balance Status         |            |  |  |  |
|                                                                                                    | 3017;                                                                                                    | 9/27/2022     | 10/10/2022      | Non-Alcohol        | \$3,820.22 Past due         | <b>≛</b> ⊖ |  |  |  |
|                                                                                                    | 3017:                                                                                                    | 9/27/2022     | 10/10/2022      | Alcoholic Products | \$3,386.98 Past due         | ≛ ⊖        |  |  |  |
|                                                                                                    | 3019                                                                                                    | 9/30/2022     | 10/10/2022      | Alcoholic Products | \$2,993.43 Past due         | * 0        |  |  |  |
|                                                                                                    | 3019!                                                                                                    | 9/30/2022     | 10/10/2022      | Non-Alcohol        | \$1,210.54 Past due         | * 0        |  |  |  |
|                                                                                                    | 3021(                                                                                                    | 10/4/2022     | 10/25/2022      | Alcoholic Products | \$3,317.43 Available to Pay | * 0        |  |  |  |
|                                                                                                    | 3021(                                                                                                    | 10/4/2022     | 10/25/2022      | Non-Alcohol        | \$2,402.34 Available to Pay | * 0        |  |  |  |
|                                                                                                    | 30234                                                                                                    | 10/7/2022     | 10/25/2022      | Alcoholic Products | \$2,288.33 Available to Pay | * 0        |  |  |  |
|                                                                                                    | 30234                                                                                                    | 10/7/2022     | 10/25/2022      | Non-Alcohol        | \$1,214.49 Available to Pay | * 0        |  |  |  |
|                                                                                                    | 3788-                                                                                                    | 10/6/2022     | 10/25/2022      |                    | \$87.00 Available to Pay    | ± ⊖        |  |  |  |

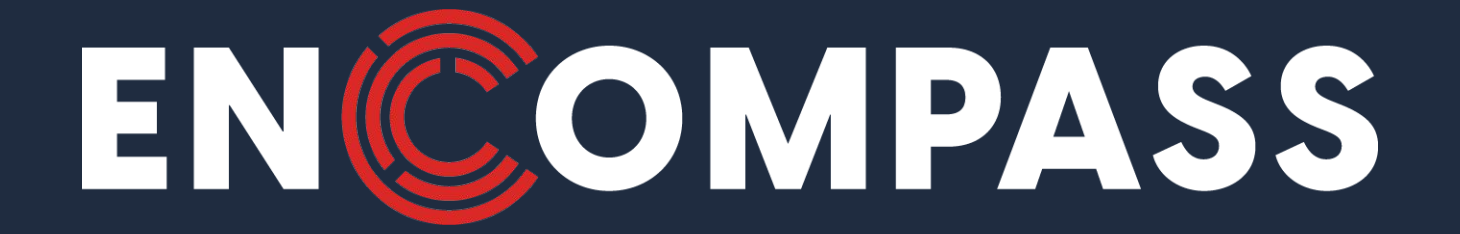

## **QUESTIONS?**